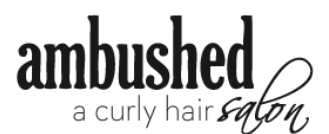

## How to Turn On/Off Your Email & Text Marketing Notifications:

- 1. Login to your Vagaro account. (Vagaro is our booking platform.)
- 2. Navigate to your Profile.
- 3. Click on 'Notification Settings.'
- 4. Under, 'Subscribe to Marketing Campaigns,' you'll have the option to turn on/off text and email campaigns. (This is separate from your appointment notifications.)
- 5. Make sure you have selected 'Email' (it should be green) for Ambushed Salon.
- 6. Click 'Save!'

## On Desktop:

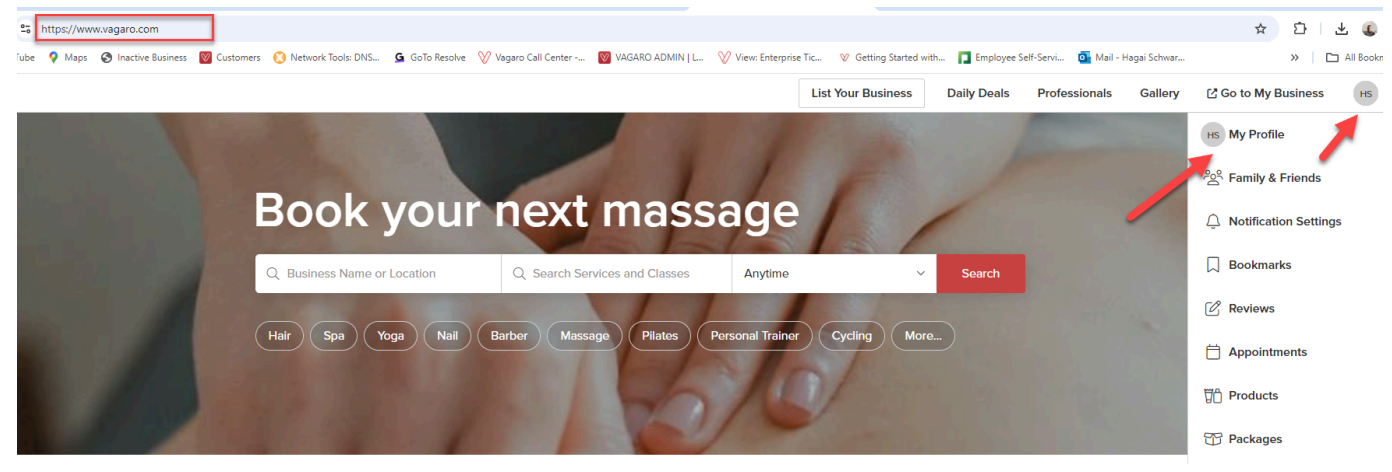

| vagaro                                                               | Q Cheney, KS     | , United Stat                                  | 95                                                                                                    |                    | List Your Business | Daily Deals | Profession |
|----------------------------------------------------------------------|------------------|------------------------------------------------|----------------------------------------------------------------------------------------------------|--------------------|--------------------|-------------|------------|
| Account<br>ITS My Profile<br>쏭 Family & F                            | -<br>Friends     | Notific<br>Appoint<br>Select whi<br>receive fo | ation Settings<br>ment Reminders<br>ch type of reminders and confirmations you would like to<br>r upcoming appointments. | t Push Notifica    | tion None          |             |            |
| <ul> <li>Notification</li> <li>Bookmarks</li> <li>Reviews</li> </ul> | n Settings<br>:s | Subscril<br>Select wh<br>Businesse             | be to Marketing Campaigns<br>ch type of marketing emails and texts you would like to receive from each business.<br>s    |                    |                    |             |            |
| Purchases                                                            | ents             | NRS                                            | The Sweet Minosa Day Spa, 3604 NW 58th Street<br>Oklahoma City, OK<br>Northern Roots Salon<br>McGregor, MN               | Email T<br>Email T | ext None           |             |            |
| [] Products<br>[] Packages<br>[ Membersh                             | nips             | EMS                                            | Evolutionary Massage Studio Spa<br>Owasso, OK                                                                            | Email T            | ext None           |             |            |
| Payments                                                             | Methods          | an Lan                                         | AKALONNIE SALON LN<br>Katy, TX<br>Savwy Hair Design<br>Yukon, OK                                                         | Email T<br>Email T | ext None           |             |            |
| 슈 Points<br>쓸 Gift Cards<br>B Invoices                               |                  | See All B                                      | usinesses ><br>Emails                                                                                                    |                    |                    |             |            |

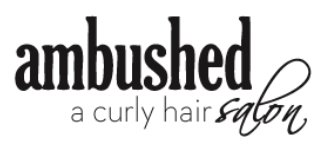

## On the Mobile App:

| < v                                                                                                    | agaro                                                                                                    |  |  |  |
|----------------------------------------------------------------------------------------------------|----------------------------------------------------------------------------------------------------|--|--|--|
|                                                                                                    |                                                                                                    |  |  |  |
| Notification Se                                                                                                    | ettings                                                                                                    |  |  |  |
| Appointment Rer                                                                                                    | minders                                                                                                    |  |  |  |
| Account Select which type of r<br>you would like to rece<br>appointments.                                                                       | Select which type of reminders and confirmations<br>you would like to receive for upcoming<br>appointments. |  |  |  |
| HS My Profile Email Text                                                                                                    | Push Notification None                                                                                      |  |  |  |
| Subscribe to Mar                                                                                                    | desting Compaigns                                                                                           |  |  |  |
| Notifications     Subscribe to Mar       Subscribe to Mar     Select which type of r       you would like to receive     Select which type of r | marketing campaigns<br>marketing emails and texts<br>eive from each business.                               |  |  |  |
| Businesses                                                                                                    |                                                                                                    |  |  |  |
| Notification Settings The Sweet I 58th Street                                                                                                   | The Sweet Mimosa Day Spa, 3604 NW                                                                           |  |  |  |
| Bookmarks                                                                                                    | City, OK                                                                                                    |  |  |  |
| Email Text                                                                                                    | None                                                                                                    |  |  |  |
| Reviews                                                                                                    |                                                                                                    |  |  |  |
| NRS Northern McGregor                                                                                                    | Roots Salon<br>r, MN                                                                                        |  |  |  |
| Purchases                                                                                                    |                                                                                                    |  |  |  |
| Email Text                                                                                                    | None                                                                                                    |  |  |  |
| Home Appointments Search Notifications Profile                                                                                                  | Search Notifications Profile                                                                                |  |  |  |